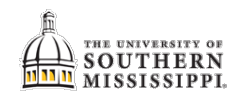

## Create a Plan

## Navigation: Student Center > Plan

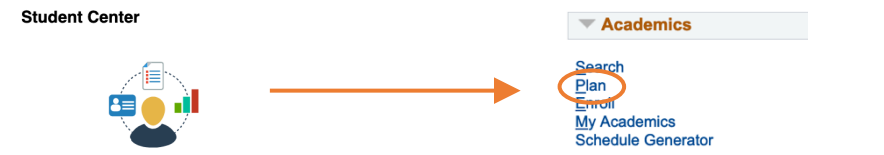

| Step | Action                                                                          |
|------|---------------------------------------------------------------------------------|
| 1.   | Click the Plan by My Requirements button.                                       |
|      | Search Plan Enroll My Academics                                                 |
|      | My Planner   Shopping Cart   Course History                                     |
|      | My Planner                                                                      |
|      | Add courses to Planner using: Browse Course Catalog Plan by My Requirements     |
| 2.   | Browse through the Not Satisfied sections to determine what remains to be taken |
|      | and should be added to your Planner.                                            |
|      | Not Satisfied: HIS 101 or HIS 102: One (1)                                      |
|      | <b>HIS 101</b>                                                                  |
|      | The following courses may be used to                                            |
|      | Course Description                                                              |
|      | HIS 101 World City I                                                            |
| 3.   | Click the Class Title link you wish to add to your Planner.                     |
|      | Course Description                                                              |
|      | HIS 101 World Civ I                                                             |
| 4.   | Click the Add to Planner link.                                                  |
|      | graduate View Class Sections                                                    |
|      | Add to Planner                                                                  |
|      |                                                                                 |
| 5.   | Click to Return to Plan by My Requirements link.                                |
|      | HIS 101 has been added to your Planner.                                         |
|      |                                                                                 |
|      | Return to Plan by My Requirements                                               |
| 6.   | Add as many classes as you'd like to your Planner using these steps:            |
|      | a. Scan the Not Satisfied classes.                                              |
|      | b. Click the Class Title link.                                                  |
|      | c. Click the Add to My Planner button.                                          |
|      | d. Click the Return to Plan by My Requirements link.                            |
|      |                                                                                 |

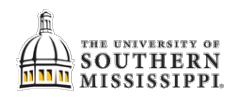

| Step | Action                                                                                                    |
|------|----------------------------------------------------------------------------------------------------|
| 7.   | Click the Plan tab.                                                                                                    |
|      | Search Plan Enroll My Academics                                                                                                    |
| 8.   | Place a check on all of the classes you wish to take the same term.                                                                                                    |
| 9.   | Click the Move selected courses to Term list and select the semester you with to take those classes.                                                                                                    |
| 10.  | Click the Move link.                                                                                                    |
|      | ▼ Unassigned Courses 10                                                                                                    |
|      | Select Course Description Units Req Delete                                                                                                    |
|      | HIS 101 World Civ I 9 3.00 1 1                                                                                                    |
|      | B         Move selected courses to Term         Move           Fall 2014-2015         Fall 2014-2015         Fall 2015-2016           Fall 2016-2017         Fall 2016-2017         Fall 2017-2018           Fall 2018-2019         Fall 2019-2020         Fall 2019-2020 |
| 11.  | <ul> <li>Designate all other classes to a specific term using these steps:</li> <li>a. Place a check next to the classes you will take during a certain term.</li> <li>b. Select the term you will take them.</li> <li>c. Click on the Move button.</li> </ul>            |
| 12.  | What this DOES NOT do:                                                                                                    |
|      | a. Register you for the classes.                                                                                                    |
|      | b. Guarantee a seat in that class for you.                                                                                                    |